## โปรแกรม ก.พ.๗ อิเล็กทรอนิกส์ (SEIS)

#### วิธีการเข้าใช้งาน

- เข้าใช้งานทางเว็บเบราว์เซอร์ Google Chrome พิมพ์ที่คือ <u>https://seis.ocsc.go.th/</u> เข้าระบบด้วย
  - User ให้กรอก เลขที่บัตรประจำตัวประชาชนของข้าราชการ 13 หลัก
- Password ระบบจะส่งให้ใหม่ทุกครั้งที่เข้าระบบ โดยจะส่งไปที่ อีเมล์ (email) ที่ลงทะเบียน ไว้กับสำนักงาน ก.พ. ในเรื่องของอีเมล์ จะมีข้อสังเกต 2 ประเด็นหลักๆ คือ
  - 1. ข้าราชการบรรจุตั้งแต่ปีงบประมาณ ๒๕๖๒ ถึงปัจจุบัน
  - 2. ข้าราชการที่บรรจุก่อนปีงบประมาณ ๒๕๖๒

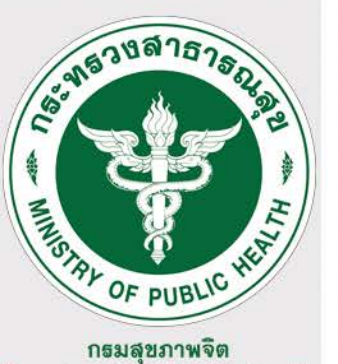

# โปรแกรม ก.พ.๗ อิเล็กทรอนิกส์ (SEIS)

### 1. ราชการที่ได้รับการบรรจุตั้งแต่ปังบประมาณ ๒๕๖๒ จนถึงปัจจุบัน

- จะต้องจัดทำ ก.พ.๗ อิเล็กทรอนิกส์ ในระบบทุกท่าน พร้อมตรวจสอบ ยืนยันข้อมูลทุกท่าน ให้ครบถ้วน ส่วนสำคัญที่จำเป็นต้องมีคือ อีเมล์ที่พร้อมใช้งานได้
- ข้าราชการสามารถเข้าไปตรวจสอบข้อมูลของตนเองในระบบ ได้ตลอดเวลา หากพบข้อ แก้ไข ข้อมูลไม่ถูกต้อง ขอให้ดำเนินการแจ้งงานทรัพยากรบุคคลของแต่ละหน่วยทำบันทึก เข้ามาที่กองบริหารทรัพยากรบุคคล เพื่อตรวจสอบ แก้ไข ปรับปรุงข้อมูลให้ถูกต้อง
- ในการขอสำเนา ก.พ.๗ ตัวข้าราชการเองไม่สามารถพิมพ์ ได้เอง ต้องทำเป็นบันทึกขอสำเนา เข้ามาที่กองบริหารทรัพยากรบุคคล
  - หากต้องการเปลี่ยนแปลง ปรับปรุง ข้อมูลของตัวข้าราชการ ต้องทำบันทึกเข้ามาที่กอง บริหารทรัพยากรบุคคล เพื่อดำเนินการเท่านั้น ขณะนี้ทาง ก.พ. ยังไม่อนุญาตให้ข้าราชการ แก้ไขข้อมูลของตนเองครับ

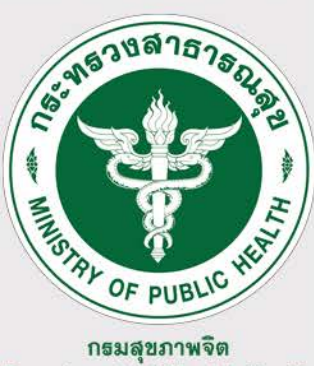

## โปรแกรม ก.พ.๗ อิเล็กทรอนิกส์ (SEIS)

### 1. ราชการที่ได้รับการบรรจุก่อนปีงบประมาณ ๒๕๖๒

- ข้าราชการต้องเข้าไปดำเนินการเพิ่มอีเมล์ของตนเองเพื่อใช้งานในระบบ สิ่งที่ต้องเตรียมคือ บัตรประจำตัวประชาชน ฉบับจริง อีเมล์ที่พร้อมใช้งาน โดยเข้าไปดำเนินการตามระบบ
- ข้าราชการสามารถเข้าไปตรวจสอบข้อมูลของตนเองในระบบ ได้ตลอดเวลา หากพบข้อ แก้ไข ข้อมูลไม่ถูกต้อง ขอให้ดำเนินการแจ้งงานทรัพยากรบุคคลของแต่ละหน่วยทำบันทึก เข้ามาที่กองบริหารทรัพยากรบุคคล เพื่อตรวจสอบ แก้ไข ปรับปรุงข้อมูลให้ถูกต้อง
- ในการขอสำเนา ก.พ.๗ ตัวข้าราชการเองไม่สามารถพิมพ์ ได้เอง ต้องทำเป็นบันทึกขอสำเนา เข้ามาที่กองบริหารทรัพยากรบุคคล
  - หากต้องการเปลี่ยนแปลง ปรับปรุง ข้อมูลของตัวข้าราชการ ต้องทำบันทึกเข้ามาที่กอง บริหารทรัพยากรบุคคล เพื่อดำเนินการเท่านั้น ขณะนี้ทาง ก.พ. ยังไม่อนุญาตให้ข้าราชการ แก้ไขข้อมูลของตนเอง

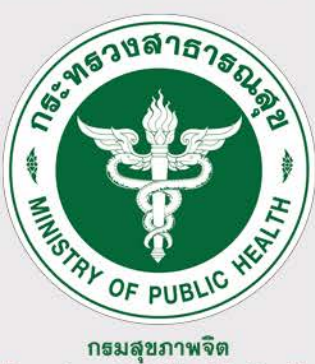

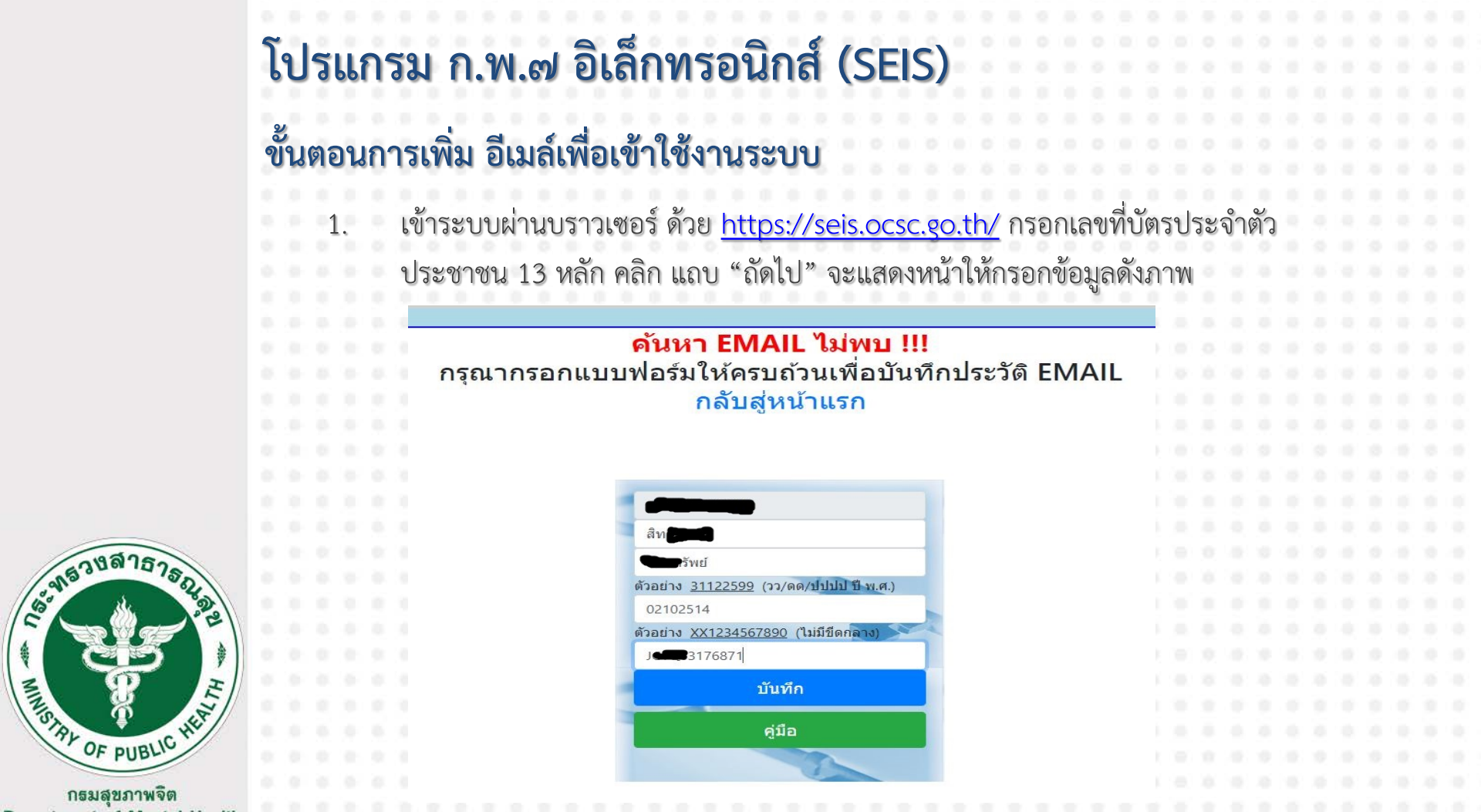

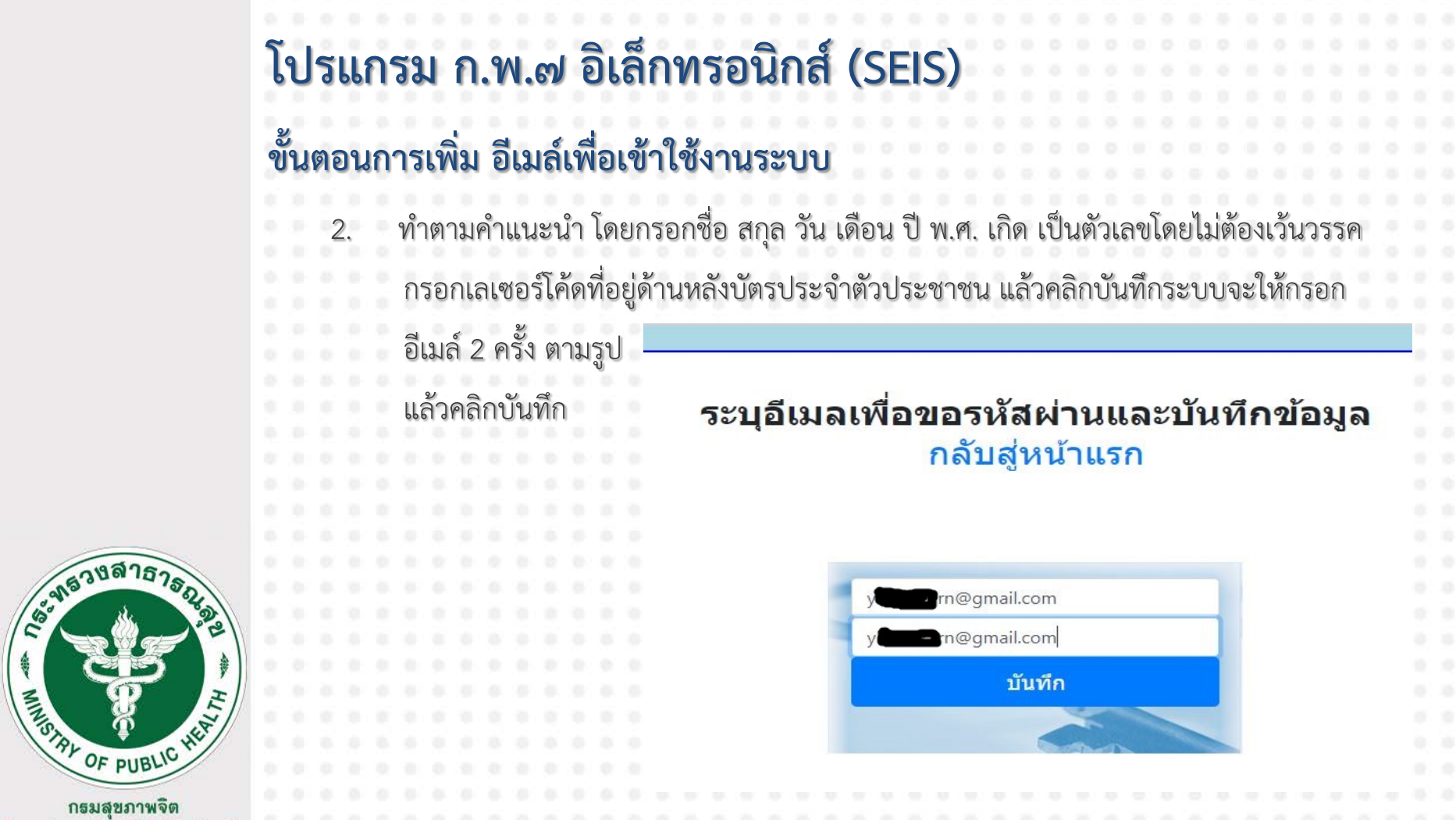

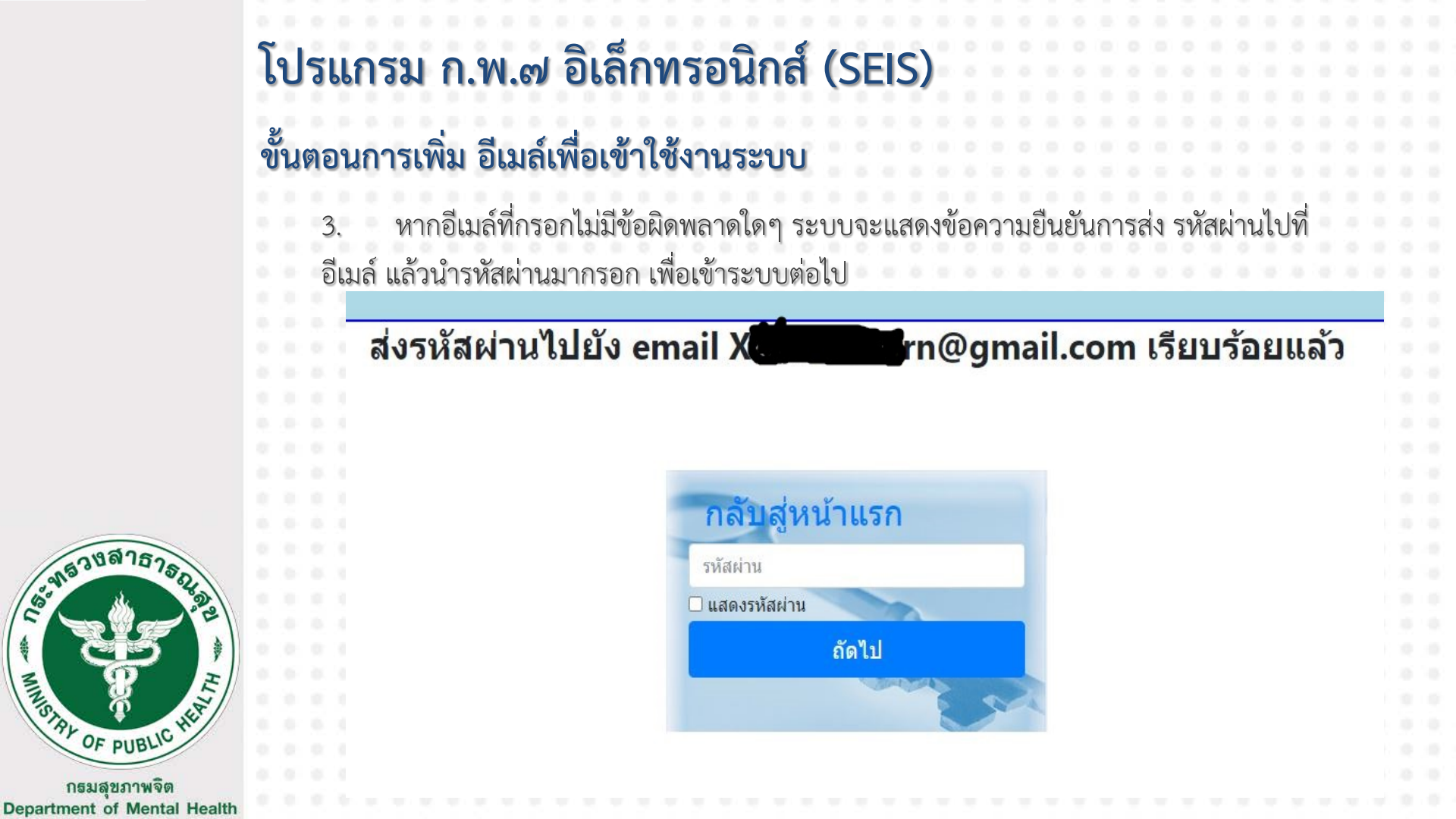

|                                             | โปรแก        | เรม ก.พ.๗ อิเล็กทรอนิกส์             | (SEI           | S   | )   |     |  |  |  |  |  |  |  |  |
|---------------------------------------------|--------------|--------------------------------------|----------------|-----|-----|-----|--|--|--|--|--|--|--|--|
|                                             | 1.1.1.1.1    |                                      |                |     | 1   |     |  |  |  |  |  |  |  |  |
|                                             | 2            | <b>_</b>                             |                |     |     |     |  |  |  |  |  |  |  |  |
|                                             | ขนตอนก       | าารเพิ่ม อิเมล์เพื่อเข้าใช้งานระบบ   |                |     |     |     |  |  |  |  |  |  |  |  |
|                                             |              |                                      |                |     |     |     |  |  |  |  |  |  |  |  |
|                                             | 4            | แรกของข้าราชการในระบบ ก.พ.๗ อิเล็กเ  | <b>กรอนิ</b> ก | าส์ | ดัง | ราไ |  |  |  |  |  |  |  |  |
|                                             | 0.00.00.00.0 |                                      |                | 0   |     | ขั  |  |  |  |  |  |  |  |  |
|                                             |              | 181 online Rolfe Rewinn EN           |                |     |     |     |  |  |  |  |  |  |  |  |
|                                             |              | - In Current Strength                |                |     |     |     |  |  |  |  |  |  |  |  |
|                                             |              |                                      |                |     |     |     |  |  |  |  |  |  |  |  |
|                                             |              |                                      |                |     |     |     |  |  |  |  |  |  |  |  |
|                                             |              | ๆ กะเบียนประวัติ                     |                |     |     |     |  |  |  |  |  |  |  |  |
|                                             |              | การดำรงตำแหน่ง                       | 1              |     |     |     |  |  |  |  |  |  |  |  |
|                                             |              | เงินเดือน                            | 1 1            |     |     |     |  |  |  |  |  |  |  |  |
|                                             |              | ประวัติการศึกษา                      | 1              |     |     |     |  |  |  |  |  |  |  |  |
|                                             |              | ประวัติการฝึกอบรม                    | 1              |     |     |     |  |  |  |  |  |  |  |  |
| 049752                                      |              | ความเชี่ยวชาญพิเศษ                   | 1              |     |     |     |  |  |  |  |  |  |  |  |
| - 418 ° · · · · · · · · · · · · · · · · · · |              | การได้รับโทษทางวินัยและการนิรโทษกรรม | 1 1            |     |     |     |  |  |  |  |  |  |  |  |
| Contraction of the second                   |              | เครื่องราชอิสริยาภรณ์                | 1              |     |     |     |  |  |  |  |  |  |  |  |
|                                             |              | ที่อย่                               | 1              |     |     |     |  |  |  |  |  |  |  |  |
| B OF E                                      |              | ครอบครัว                             | 1              |     |     |     |  |  |  |  |  |  |  |  |
| S S                                         |              | กางถ่าย/ลายเชีย                      | 1              |     |     |     |  |  |  |  |  |  |  |  |
| AL OF DURLIC HE                             |              | เอกสารหลักราน                        | 1              |     |     |     |  |  |  |  |  |  |  |  |
| PUDD.                                       |              | ตราวสอบ ยืนยับและรับรองข้อบอ         |                |     |     |     |  |  |  |  |  |  |  |  |
| กธมสุขภาพจิต                                |              | การเขตอา การกรรณรากรองกอยุ่ม         |                |     |     |     |  |  |  |  |  |  |  |  |